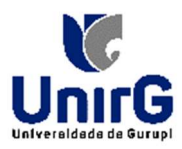

## TUTORIAL DE PROCEDIMENTOS PARA PROTOCOLO

Neste tutorial, mostraremos as funcionalidades do sistema CENTI para Processos / Protocolos.

## Para pesquisar o Protocolo:

Após logar no sistema você deve:

 No menu à esquerda da tela você vai clicar na pasta <PROTOCOLO>;

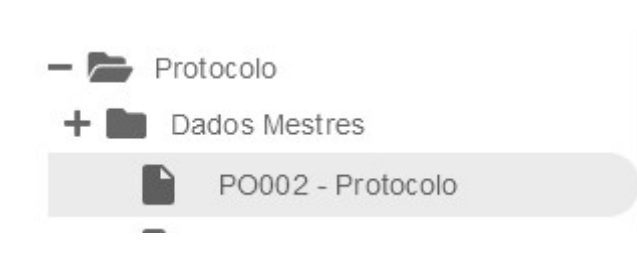

- 2. Clicar em <PO002 PROTOCOLO>;
- 3. Ao clicar no botão de LUPA, você irá pesquisar pelos Protocolos. Serão listados todos os Processos Públicos.

|      | Notificações  🛨 POC | 002 - Protocolo * |            |                           |                    |              |                                 | 0                      |
|------|---------------------|-------------------|------------|---------------------------|--------------------|--------------|---------------------------------|------------------------|
| Q    | Campos              |                   | Operação   | Filtro                    |                    |              |                                 |                        |
| uisa | O Protocolo ~       |                   | ~ Igual    | •][                       |                    | Q            |                                 |                        |
| Pesq | Somente ano lo      | ogado?            | ~ Igual    | ~ Sim                     |                    | ~            |                                 |                        |
| Ľ,   | Id                  | Protocolo         | Data       | Interessado               | CPF/CNPJ           | Processo/ano | Solicitante                     | Assunto                |
|      | 8036                | 2210              | 29/07/2024 | FUNDACAO UNIRG            | 01.210.830/0001-06 | 2210/2024    |                                 | ENCAMINHAMENTO         |
| ada  | 8035                | 2209              | 29/07/2024 | KAMILLA MOREIRA DE SOUSA  | 021.796.901-18     | 2209/2024    |                                 | COMUNICAÇÃO INTERNA    |
|      | 8034                | 2208              | 29/07/2024 | ALEXANDRE GLIENKE RODRIGU | /ES 736.852.161-04 | 2208/2024    |                                 | DIÁRIA                 |
|      | 8033                | 2207              | 29/07/2024 | FUNDAÇÃO UNIRG            | 01.210.830/0001-06 | 2207/2024    | PRO-REITORIA DE GRADUAÇÃO       | COMUNICAÇÃO INTERNA    |
|      | 8032                | 2206              | 29/07/2024 | FUNDACAO UNIRG            | 01.210.830/0001-06 | 2206/2024    | SILVANIA AGUIAR MIRANDA MATIAS  | REQUERIMENTO ACADÉMICO |
|      | 8031                | 2205              | 29/07/2024 | FUNDAÇÃO UNIRG            | 01.210.830/0001-06 | 2205/2024    | PRO-REITORIA DE GRADUAÇÃO       | COMUNICAÇÃO INTERNA    |
|      | 8030                | 2204              | 29/07/2024 | FUNDACAO UNIRG            | 01.210.830/0001-06 | 2204/2024    |                                 | PAGAMENTO              |
|      | 8029                | 2203              | 29/07/2024 | FUNDACAO UNIRG            | 01.210.830/0001-06 | 2203/2024    |                                 | REQUISIÇÃO DE MATERIAL |
|      | 8028                | 2202              | 29/07/2024 | FUNDACAO UNIRG            | 01.210.830/0001-06 | 2202/2024    |                                 | REQUISIÇÃO DE MATERIAL |
|      | 8027                | 2201              | 29/07/2024 | FUNDACAO UNIRG            | 01.210.830/0001-06 | 2201/2024    | RALITA MURILA DE OLIVEIRA SOUZA | COMUNICAÇÃO INTERNA    |
|      | 8026                | 2200              | 26/07/2024 | FUNDACAO UNIRG            | 01.210.830/0001-06 | 2200/2024    | RICARDO DE JESUS CARVALHO       | REQUERIMENTO ACADÊMICO |
|      | 8025                | 2199              | 26/07/2024 | KAMILLA MOREIRA DE SOUSA  | 021.796.901-18     | 2199/2024    |                                 | COMUNICAÇÃO INTERNA    |
|      | 8024                | 2198              | 26/07/2024 | KAMILLA MOREIRA DE SOUSA  | 021.796.901-18     | 2198/2024    |                                 | COMUNICAÇÃO INTERNA    |
|      | 8023                | 2197              | 26/07/2024 | KAMILLA MOREIRA DE SOUSA  | 021.796.901-18     | 2197/2024    |                                 | COMUNICAÇÃO INTERNA    |

4. Para procurar por um determinado número de Protocolo, você deverá digitar o número do Protocolo no campo e depois clicar na LUPA;

| Q Campos                                                                                         |                                                                                    | Operação                                                                          |                                                                                                    | Filtro                                                      |                                                                 |                                         | ~                                                                                                    |                                                                                                    |  |
|--------------------------------------------------------------------------------------------------|------------------------------------------------------------------------------------|-----------------------------------------------------------------------------------|----------------------------------------------------------------------------------------------------|-------------------------------------------------------------|-----------------------------------------------------------------|-----------------------------------------|----------------------------------------------------------------------------------------------------|----------------------------------------------------------------------------------------------------|--|
| Protocolo                                                                                        |                                                                                    | v Igual                                                                           |                                                                                                    | × 2193                                                      |                                                                 | 9                                       |                                                                                                    |                                                                                                    |  |
| Somente ano logado?                                                                              |                                                                                    | - Igual                                                                           |                                                                                                    | ∽ Sim                                                       | v Sim                                                           |                                         | ~                                                                                                    |                                                                                                    |  |
| ة اط                                                                                             | Protocolo                                                                          | Data                                                                              | Interessado                                                                                                |                                                             | CPF/CNPJ                                                        | Processo/a                              | no                                                                                                    | Solicitante                                                                                                    |  |
| 8019                                                                                             | 2193                                                                               | 26/07/2024                                                                        | MARCILENE                                                                                                  |                                                             | 773.368.791-87                                                  | 2193/2024                               |                                                                                                    |                                                                                                    |  |
|                                                                                                  |                                                                                    |                                                                                   |                                                                                                    |                                                             |                                                                 |                                         |                                                                                                    |                                                                                                    |  |
|                                                                                                  |                                                                                    |                                                                                   |                                                                                                    |                                                             |                                                                 |                                         |                                                                                                    | =                                                                                                    |  |
| esquisar o Pr                                                                                    | otocolo /                                                                          | Process                                                                           | o <b>no seu Dep</b> a                                                                                      | artamento, v                                                | você deverá i                                                   | r:                                      | + Cerais                                                                                                    | citação                                                                                                    |  |
| esquisar o Pr                                                                                    | otocolo /                                                                          | Process                                                                           | o <b>no seu Dep</b> a                                                                                      | artamento, v                                                | você deverá i                                                   | r:                                      | + Cerais<br>+ Compras/Li<br>- Protocolo                                                                                                    | citação                                                                                                    |  |
| esquisar o Pr<br>No menu ac                                                                      | otocolo /<br>o lado eso                                                            | Processo<br>querdo d                                                              | o <b>no seu Dep</b> a<br>la tela <b>Pasta I</b>                                                            | artamento, \<br>Protocolo →                                 | você deverá i                                                   | r:<br>ório →                            | + Cerais<br>+ Compras/Li<br>- Protocolo                                                                                                    | citação<br>2 - Protocolo                                                                                                    |  |
| esquisar o Pr<br>No menu ac<br><b>PO020 – Cu</b> l                                               | otocolo /<br>o lado eso<br><b>bo criaçã</b>                                        | Processo<br>querdo d<br><b>o protoc</b>                                           | o <b>no seu Dep</b> a<br>la tela <b>Pasta I</b><br>c <b>olo;</b>                                           | artamento, \<br>Protocolo →                                 | você deverá i<br>Pasta Relate                                   | r:<br>ório →                            | + Cerais<br>+ Compras/Li<br>- Protocolo<br>PO002<br>PO002                                                                                                    | =<br>citação<br>2 - Protocolo<br>8 - Remessas de said:                                                                                                    |  |
| esquisar o Pr<br>No menu ac<br><b>PO020 – Cu</b> l<br>Nessa tela.                                | otocolo /<br>b lado eso<br><b>bo criaçã</b><br>você dev                            | Processo<br>querdo d<br>o protoc<br>erá selec                                     | o <b>no seu Dep</b> a<br>la tela <b>Pasta I</b><br>c <b>olo;</b><br>cionar a repa                          | artamento, v<br>Protocolo →<br>rticão que v                 | você deverá i<br>Pasta Relate                                   | r:<br><b>ório →</b><br>deseia           | Gerais     Gerais     Gerais     Protocolo     P0002     P0002     P002     P002     P002   | <ul> <li>citação</li> <li>2 - Protocolo</li> <li>3 - Remessas de saídi</li> <li>3 - Remessa</li> <li>- Tela Protocolo</li> </ul>                                           |  |
| esquisar o Pr<br>No menu ac<br><b>PO020 – Cu</b> l<br>Nessa tela,<br>listar os Pro               | otocolo /<br>o lado eso<br><b>bo criaçã</b><br>você dev<br>tocolos /               | Processo<br>querdo d<br>o protoc<br>erá seleo<br>Processo                         | o <b>no seu Dep</b> a<br>la tela <b>Pasta I</b><br>c <b>olo;</b><br>cionar a repa<br>os;                   | <b>artamento</b> , v<br>P <b>rotocolo →</b><br>rtição que v | você deverá i<br>Pasta Relato<br>rocê está, ou                  | r:<br><b>ório →</b><br>deseja           | + Compras/Li<br>- Protocolo<br>Poons<br>Poons<br>Poons<br>Poons<br>Poons<br>Poons<br>Poons<br>Poons<br>Poons<br>Poons                                                                                                    | <ul> <li>citação</li> <li>2 - Protocolo</li> <li>8 - Remessas de saídi</li> <li>8 - Remessa</li> <li>1 - Tela Protocolo</li> <li>8 - Assinar documento olos</li> </ul>     |  |
| besquisar o Pr<br>No menu ac<br><b>PO020 – Cu</b><br>Nessa tela,<br>listar os Pro<br>Caso você q | otocolo /<br>o lado eso<br><b>bo criaçã</b><br>você dev<br>tocolos /<br>ueira colo | Processo<br>querdo d<br>o protoc<br>erá seleo<br>Processo<br>ocar o po            | o <b>no seu Dep</b> a<br>la tela <b>Pasta I</b><br>c <b>olo;</b><br>cionar a repa<br>os;<br>eríodo, interv | artamento, v<br>Protocolo →<br>rtição que v<br>alo de data, | você deverá i<br>Pasta Relato<br>rocê está, ou<br>basta selecio | r:<br><b>ório →</b><br>deseja<br>mar no | Gerais     Gerais     Compras/Li     Orotocolo     Protocolo     Pootocolo     Po | <ul> <li>citação</li> <li>2 - Protocolo</li> <li>3 - Remessas de saíd:</li> <li>3 - Remessa</li> <li>4 - Tela Protocolo</li> <li>3 - Assinar documento<br/>olos</li> </ul> |  |
| Desquisar o Pr<br>No menu ac<br><b>PO020 – Cu</b><br>Nessa tela,<br>listar os Pro<br>Caso você q | otocolo /<br>o lado eso<br><b>bo criaçã</b><br>você dev<br>tocolos /<br>ueira colo | Processo<br>querdo d<br>o protoc<br>erá seleo<br>Processo<br>ocar o pe<br>A PROCE | o <b>no seu Dep</b> a<br>la tela <b>Pasta I</b><br>colo;<br>cionar a repa<br>os;<br>eríodo, interv         | artamento, v<br>Protocolo →<br>rtição que v<br>alo de data, | você deverá i<br>Pasta Relato<br>rocê está, ou<br>basta selecio | r:<br><b>ório →</b><br>deseja<br>mar no | + Compras/Li<br>- Protocolo<br>Protocolo<br>Poolo<br>Poolo                                                                                                    | citação<br>2 - Protocolo<br>3 - Remessas de saíd<br>3 - Remessa<br>1 - Tela Protocolo<br>3 - Assinar document<br>olos<br>6 - Lista protocolos                              |  |

- a. Preencher os campos com os dados
- 4. Clicar em PROCESSAR.

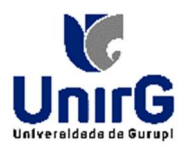

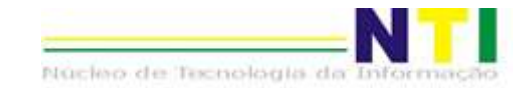

|                                                                                                    |                                                                                                    |                                                                                                  | - 64 65                        |                                                                                                    |        |                             |                         |                                                                                                    |
|----------------------------------------------------------------------------------------------------|----------------------------------------------------------------------------------------------------|--------------------------------------------------------------------------------------------------|--------------------------------|----------------------------------------------------------------------------------------------------|--------|-----------------------------|-------------------------|----------------------------------------------------------------------------------------------------|
|                                                                                                    |                                                                                                    | Protoc                                                                                           | plo Pes                        | quisar                                                                                                    |        | Q×                          |                         |                                                                                                    |
|                                                                                                    |                                                                                                    |                                                                                                  |                                |                                                                                                    |        |                             |                         |                                                                                                    |
|                                                                                                    |                                                                                                    |                                                                                                  |                                |                                                                                                    |        |                             |                         |                                                                                                    |
|                                                                                                    |                                                                                                    |                                                                                                  |                                |                                                                                                    |        | 2.11                        |                         |                                                                                                    |
|                                                                                                    |                                                                                                    | Interessa                                                                                        | do Pes                         | quisar                                                                                                    |        | Q×                          |                         |                                                                                                    |
|                                                                                                    |                                                                                                    |                                                                                                  |                                |                                                                                                    |        |                             |                         |                                                                                                    |
|                                                                                                    |                                                                                                    |                                                                                                  |                                |                                                                                                    |        |                             |                         |                                                                                                    |
|                                                                                                    |                                                                                                    | Nature                                                                                           | eza Pes                        | quisar                                                                                                    |        | Q×                          |                         |                                                                                                    |
|                                                                                                    |                                                                                                    |                                                                                                  |                                |                                                                                                    |        |                             |                         |                                                                                                    |
|                                                                                                    |                                                                                                    |                                                                                                  |                                |                                                                                                    |        | -                           |                         |                                                                                                    |
|                                                                                                    |                                                                                                    |                                                                                                  |                                |                                                                                                    |        |                             |                         |                                                                                                    |
|                                                                                                    |                                                                                                    | Repartio                                                                                         | 43-CLINICA DE ODONTOLI         | ogia<br>OGIA                                                                                                    |        | ×                           |                         |                                                                                                    |
|                                                                                                    |                                                                                                    |                                                                                                  |                                |                                                                                                    |        |                             |                         |                                                                                                    |
|                                                                                                    |                                                                                                    |                                                                                                  |                                |                                                                                                    |        |                             |                         |                                                                                                    |
|                                                                                                    |                                                                                                    | Usuá                                                                                             | rio Pes                        | quisar                                                                                                    |        | Q×                          |                         |                                                                                                    |
|                                                                                                    |                                                                                                    |                                                                                                  |                                |                                                                                                    |        |                             |                         |                                                                                                    |
|                                                                                                    |                                                                                                    |                                                                                                  |                                |                                                                                                    |        |                             |                         |                                                                                                    |
|                                                                                                    |                                                                                                    |                                                                                                  |                                |                                                                                                    |        |                             |                         |                                                                                                    |
|                                                                                                    |                                                                                                    | Perío                                                                                            | do Todas                       | <b></b>                                                                                                    |        |                             |                         |                                                                                                    |
|                                                                                                    | er Pro                                                                                                    | Chiebra de ter                                                                                   | Todas                          |                                                                                                    |        |                             |                         |                                                                                                    |
| Ŷ                                                                                                    |                                                                                                    |                                                                                                  | Duta processo                  |                                                                                                    |        |                             |                         |                                                                                                    |
| Votificações 🖈 PO020 - Cub                                                                                                    | o criação protocolo ^                                                                                                    | -                                                                                                |                                |                                                                                                    |        |                             |                         |                                                                                                    |
| ões (Padrão)<br>raste uma coluna aqui para aq                                                                                                    | grupar por ela.                                                                                                    |                                                                                                  | )<br>de Desta esta             |                                                                                                    | + SOMA | ATÓRIOS *                   | Ø VISÍVEIS ▼            | 24                                                                                                    |
| ões (Padrão)<br>raste uma coluna aqui para ag                                                                                                    | grupar por ela.                                                                                                    | Número                                                                                           | do Protocolo                   | * 1.1                                                                                                    | + SOMA | ATÓRIOS *                   | • VISÍVEIS •            | 0                                                                                                    |
| ões (Padrão)<br>raste uma coluna aqui para a<br>Id Protocolo T<br>1838                                                                                                    | grupar por ela.<br>Número T                                                                                                    | Número<br>Ano T<br>2023                                                                          | do Protocolo<br>Data Protocolo | T Interessado/Ber                                                                                                    | + SOMA | Cpf/Cnpj Intere             | O VISÍVEIS ▼<br>ssado ▼ | Observação                                                                                                    |
| ões (Padrão)<br>raste uma coluna aqui para aq<br>Id Protocolo T<br>1838<br>275                                                                                                    | grupar por ela.<br>Número T<br>205<br>264                                                                                                    | Número<br>Ano T<br>2023<br>2022                                                                  | do Protocolo<br>Data Protocolo | T Interessado/Ber<br>FUNDACAO UNIRG                                                                                                    | + SOMA | TÓRIOS ▼<br>Cpf/Cnpj Intere | O VISÍVEIS ▼<br>ssado ▼ | Observação<br>COMUNICAÇÃ                                                                                                    |
| čes (Padrão)<br>aste uma coluna aqui para aqui<br>Id Protocolo T<br>1838<br>275<br>1914                                                                                                    | grupar por ela.<br>Número T<br>205<br>264<br>278                                                                                                    | Número<br>Ano T<br>2023<br>2022<br>2023                                                          | do Protocolo<br>Data Protocolo | T Interessado/Ber<br>FUNDACAO UNIRG<br>FUNDACAO UNIRG<br>FUNDACAO UNIRG                                                                                                    | + SOMA | Cpf/Cnpj Intere             | O VISÍVEIS ▼<br>ssado ▼ | Observação<br>COMUNICAÇÃ<br>C.I nº 31/202:<br>SOLICITAÇÃO                                                                                                    |
| čes (Padrão)<br>aste uma coluna aqui para ag<br>Id Protocolo T<br>1838<br>275<br>1914<br>1930                                                                                                    | grupar por ela.<br>Número T<br>205<br>264<br>278<br>294                                                                                                    | Número<br>Ano T<br>2023<br>2022<br>2023<br>2023<br>2023                                          | do Protocolo<br>Data Protocolo | T Interessado/Ber<br>FUNDACAO UNIRG<br>FUNDACAO UNIRG<br>FUNDACAO UNIRG<br>FUNDACAO UNIRG                                                                                                    | + SOMA | Cpf/Cnpj Intere             | O VISÍVEIS ▼ ssado ▼    | Observação<br>Comunicaçã<br>C.I nº 31/202<br>SOLICITAÇÃO<br>COMUNICAÇÃ                                                                                                    |
| čes (Padrão)<br>raste uma coluna aqui para ag<br>id Protocolo T<br>1838<br>275<br>1914<br>1930<br>2073                                                                                                    | grupar por ela.<br>Número T<br>205<br>264<br>278<br>294<br>359                                                                                                    | Número<br>Ano T<br>2023<br>2022<br>2023<br>2023<br>2023<br>2023                                  | do Protocolo<br>Data Protocolo | T Interessado/Ber<br>FUNDACAO UNIRG<br>FUNDACAO UNIRG<br>FUNDACAO UNIRG<br>FUNDACAO UNIRG<br>FUNDACAO UNIRG                                                                                                    | + SOMA | Cpf/Cnpj Intere             | O VISÍVEIS ▼<br>ssado ▼ | Observação<br>COMUNICAÇÃ<br>C.I nº 31/2021<br>SOLICITAÇÃO<br>COMUNICAÇÃ<br>SOLICITAÇÃO                                                                                                    |
| Öes       (Padrão)         raste uma coluna aqui para aqui         Id Protocolo T         1838         275         1914         1930         2073         2076                                                                                                    | grupar por ela.<br>Número T<br>205<br>264<br>278<br>294<br>359<br>362                                                                                                    | Número<br>Ano T<br>2023<br>2022<br>2023<br>2023<br>2023<br>2023<br>2023<br>202                   | do Protocolo<br>Data Protocolo | Interessado/Ber           FUNDACAO UNIRG           FUNDACAO UNIRG           FUNDACAO UNIRG           FUNDACAO UNIRG           FUNDACAO UNIRG           FUNDACAO UNIRG           FUNDACAO UNIRG           FUNDACAO UNIRG           FUNDACAO UNIRG           FUNDACAO UNIRG           FUNDACAO UNIRG           FUNDACAO UNIRG           FUNDACAO UNIRG                                                                                                    | + SOMA | Cpf/Cnpj Intere             | O VISÍVEIS ▼<br>ssado ▼ | Observação<br>Comunicaçã<br>C.I nº 31/202<br>SOLICITAÇÃO<br>COMUNICAÇÃ<br>SOLICITAÇÃO<br>COMUNICAÇÃ                                                                                                    |
| ies (Padrão)<br>aste uma coluna aqui para ag<br>id Protocolo T<br>1838<br>275<br>1914<br>1930<br>2073<br>2076<br>2079                                                                                                    | grupar por ela.<br>Número T<br>205<br>264<br>278<br>294<br>359<br>362<br>365                                                                                                    | Número<br>Ano T<br>2023<br>2022<br>2023<br>2023<br>2023<br>2023<br>2023<br>202                   | do Protocolo<br>Data Protocolo | Interessado/Ber     FUNDACAO UNIRG     FUNDACAO UNIRG     FUNDACAO UNIRG     FUNDACAO UNIRG     FUNDACAO UNIRG     FUNDACAO UNIRG     FUNDACAO UNIRG     FUNDACAO UNIRG                                                                                                    | + SOMA | Cpf/Cnpj Intere             | O VISÍVEIS →<br>ssado T | Observação<br>Comunicaçã<br>C.I nº 31/202:<br>Solicitação<br>comunicaçã<br>Solicitação<br>comunicaçã                                                                                                    |
| čes (Padrão)<br>aste uma coluna aqui para au<br>Id Protocolo T<br>1838<br>275<br>1914<br>1930<br>2073<br>2076<br>2079<br>2145                                                                                                    | grupar por ela.<br>Número T<br>205<br>264<br>278<br>294<br>359<br>362<br>365<br>431                                                                                                    | Número<br>Ano T<br>2023<br>2022<br>2023<br>2023<br>2023<br>2023<br>2023<br>202                   | do Protocolo<br>Data Protocolo | Interessado/Ber     FUNDACAO UNIRG     FUNDACAO UNIRG     FUNDACAO UNIRG     FUNDACAO UNIRG     FUNDACAO UNIRG     FUNDACAO UNIRG     FUNDACAO UNIRG     FUNDACAO UNIRG     FUNDACAO UNIRG                                                                                                    | + SOMA | Cpf/Cnpj Intere             | O VISÍVEIS ▼<br>ssado T | Observação<br>Comunicaçã<br>C.I nº 31/202<br>Solicitação<br>comunicaçã<br>solicitação<br>comunicaçã<br>solicitação                                                                                                    |
| Ses (Padrão)<br>aste uma coluna aqui para av<br>Id Protocolo T<br>1838<br>275<br>1914<br>1930<br>2073<br>2076<br>2079<br>2145<br>2150                                                                                                    | grupar por ela.<br>Número T<br>205<br>264<br>278<br>294<br>359<br>362<br>365<br>431<br>436                                                                                                    | Número<br>Ano T<br>2023<br>2022<br>2023<br>2023<br>2023<br>2023<br>2023<br>202                   | do Protocolo<br>Data Protocolo | Interessado/Ber<br>FUNDACAO UNIRG<br>FUNDACAO UNIRG<br>FUNDACAO UNIRG<br>FUNDACAO UNIRG<br>FUNDACAO UNIRG<br>FUNDACAO UNIRG<br>FUNDACAO UNIRG<br>FUNDACAO UNIRG<br>FUNDACAO UNIRG<br>FUNDACAO UNIRG                                                                                                    | + SOMA | Cpf/Cnpj Intere             | O VISÍVEIS ▼<br>ssado ▼ | Observação<br>COMUNICAÇÃ<br>C.I nº 31/202<br>SOLICITAÇÃO<br>COMUNICAÇÃ<br>SOLICITAÇÃO<br>COMUNICAÇÃ<br>SOLICITAÇÃO<br>SOLICITAÇÃO                                                                                                    |
| tes (Padrão) (Padrão)                                                                                                    | grupar por ela.<br>Número T<br>205<br>264<br>278<br>294<br>359<br>362<br>365<br>431<br>436<br>439                                                                                                    | Número<br>Ano T<br>2023<br>2022<br>2023<br>2023<br>2023<br>2023<br>2023<br>202                   | do Protocolo<br>Data Protocolo | Interessado/Ber<br>FUNDACAO UNIRG<br>FUNDACAO UNIRG<br>FUNDACAO UNIRG<br>FUNDACAO UNIRG<br>FUNDACAO UNIRG<br>FUNDACAO UNIRG<br>FUNDACAO UNIRG<br>FUNDACAO UNIRG<br>FUNDACAO UNIRG<br>FUNDACAO UNIRG<br>FUNDACAO UNIRG                                                                                                    | + SOMA | Cpf/Cnpj Intere             | O VISÍVEIS ▼<br>ssado ▼ | Observação<br>COMUNICAÇÃ<br>C.I nº 31/202<br>SOLICITAÇÃO<br>COMUNICAÇÃ<br>SOLICITAÇÃO<br>SOLICITAÇÃO<br>SOLICITAÇÃO<br>SOLICITAÇÃO                                                                                                    |
| tes (Padrão) aste uma coluna aqui para au id Protocolo T id Protocolo T id Protocolo T id 1838 275 1914 2073 2076 2079 2076 2079 2145 2150 480 2286                                                                                                    | grupar por ela.<br>Número T<br>205<br>264<br>278<br>294<br>359<br>362<br>365<br>431<br>436<br>431<br>436<br>438                                                                                                    | Número<br>Ano T<br>2023<br>2022<br>2023<br>2023<br>2023<br>2023<br>2023<br>202                   | do Protocolo<br>Data Protocolo | Interessado/Ber<br>FUNDACAO UNIRG<br>FUNDACAO UNIRG<br>FUNDACAO UNIRG<br>FUNDACAO UNIRG<br>FUNDACAO UNIRG<br>FUNDACAO UNIRG<br>FUNDACAO UNIRG<br>FUNDACAO UNIRG<br>FUNDACAO UNIRG<br>FUNDACAO UNIRG<br>FUNDACAO UNIRG<br>FUNDACAO UNIRG                                                                                                    | + SOMA | Cpf/Cnpj Intere             | O VISÍVEIS ▼<br>ssado ▼ | Οbservação<br>Comunicaçã<br>C.I nº 31/202<br>Solicitação<br>Comunicaçã<br>Solicitação<br>Comunicaçã<br>Solicitação<br>Solicitação<br>Comunicaçã<br>Comunicaçã                                                                                                    |
| Ces (Padrão) aste uma coluna aqui para agui aste uma coluna aqui para agui aste uma coluna agui para agui aste uma coluna agui para agui para agui aste uma coluna agui para agui para agui para agui para agui para agui para agui para agui para agui para agui para agui para agui para agui para agui para agui para agui para agui para agui para agui para agui para agui para agui para a<br>aste uma coluna agui para agui para agui para agui para agui para agui para agui para agui para agui para agui para agui para agui para agui para agui para agui para agui para agui para agui para agui para agui para agui para agui para                                                                                                    | rupar por ela.<br>Número T<br>205<br>264<br>278<br>294<br>359<br>362<br>362<br>362<br>362<br>362<br>362<br>362<br>362                                                                                                    | Número<br>Ano T<br>2023<br>2022<br>2023<br>2023<br>2023<br>2023<br>2023<br>202                   | do Protocolo<br>Data Protocolo | Interessado/Ber           FUNDACAO UNIRG           FUNDACAO UNIRG                                                                                                    | + SOMA | Cpf/Cnpj Intere             | O VISÍVEIS ▼ ssado ▼    | Observação<br>Comunicaçã<br>C.I nº 31/202<br>SOLICITAÇÃO<br>COMUNICAÇÃ<br>SOLICITAÇÃO<br>COMUNICAÇÃ<br>SOLICITAÇÃO<br>COMUNICAÇÃ<br>COMUNICAÇÃ                                                                                                    |
| Ces (Padrão) aste uma coluna aqui para agui para agui para a<br>agui para agui para agui para agui para agui para agui para agui para agui para agui para agui para agui para agui para agui para agui para agui para agui para agui para agui para agui para agui para agui para agui para agui para agui                                                                                                    | grupar por ela.<br>Número T<br>205<br>264<br>278<br>294<br>359<br>365<br>365<br>431<br>436<br>436<br>436<br>436<br>538                                                                                                    | Número Ano T 2023 2022 2023 2023 2023 2023 2023 202                                              | do Protocolo<br>Data Protocolo | Interessado/Ber     FUNDACAO UNIRG     FUNDACAO UNIRG                                                                                                    | + SOMA | Cpf/Cnpj Intere             | O VISÍVEIS →<br>ssado ▼ | Οbservação<br>Comunicaçã<br>C.I nº 31/202<br>SOLICITAÇÃO<br>COMUNICAÇÃ<br>SOLICITAÇÃO<br>SOLICITAÇÃO<br>SOLICITAÇÃO<br>COMUNICAÇÃ<br>COMUNICAÇÃ<br>COMUNICAÇÃ                                                                                                    |
| CPadrão)<br>(Padrão)<br>Taste uma coluna aqui para agui<br>Id Protocolo T<br>1838<br>275<br>1914<br>1930<br>2073<br>2076<br>2079<br>2079 | grupar por ela.<br>Número T<br>205<br>264<br>278<br>294<br>359<br>365<br>365<br>431<br>436<br>431<br>436<br>553<br>558<br>588                                                                                                    | Número Ano  Ano  Ano  Ano  Ano  Ano  Ano  Ano                                                    | do Protocolo<br>Data Protocolo | Interessado/Ber     FUNDACAO UNIRG     FUNDACAO UNIRG                                                                                                    | + SOMA | Cpf/Cnpj Intere             | O VISÍVEIS →<br>ssado ▼ | Observação<br>Comunicaçã<br>C.I nº 31/202<br>Solicitação<br>comunicaçã<br>solicitação<br>solicitação<br>solicitação<br>comunicaçã<br>comunicaçã<br>comunicaçã<br>comunicaçã<br>comunicaçã                                                                                                    |
| ies (Padrão) aste uma coluna aqui para agui para agui para a<br>agui para agui para agui para agui para agui para agui para agui para agui para agui para agui para agui para agui para agui para agui para agui para agui para agui para agui para agui para agui para agui para agui para agui para agui                                                                                                    | grupar por ela.<br>Número T<br>205<br>264<br>278<br>294<br>359<br>362<br>365<br>431<br>436<br>436<br>436<br>436<br>436<br>553<br>558<br>558<br>588<br>669                                                                                                    | Número<br>Ano<br>2023<br>2023<br>2023<br>2023<br>2023<br>2023<br>2023<br>202                     | do Protocolo<br>Data Protocolo | Interessado/Ber     FUNDACAO UNIRG     FUNDACAO UNIRG     FUNDACA | + SOMA | Cpf/Cnpj Intere             | O VISÍVEIS →<br>ssado ▼ | Observação<br>Comunicaçã<br>C.I nº 31/202:<br>solicitação<br>comunicaçã<br>solicitação<br>comunicaçã<br>solicitação<br>solicitação<br>comunicaçã<br>comunicaçã<br>comunicaçã<br>comunicaçã<br>comunicaçã                                                                                                    |
| (Padrão)         Id Protocolo T       I         Id Protocolo T       1838         1838       275         1914       1930         1914       1930         2073       2073         2073       2076         2073       2076         2073       2076         2073       2076         2073       2076         2073       2076         2073       2076         2073       2076         2073       2076         2074       2076         2075       2076         2076       2076         2077       2076         2073       2076         2074       2076         2075       2076         2076       2076         2077       2076         2078       2076         208       2076         209       2076         209       2076         200       2076         201       2076         202       2076         203       2076         204       2086         2056       <                                                                                                    | rupar por ela.<br>Número T<br>205<br>264<br>278<br>294<br>359<br>362<br>365<br>431<br>436<br>436<br>436<br>436<br>436<br>436<br>436<br>436                                                                                                    | Número<br>Ano T<br>2023<br>2023<br>2023<br>2023<br>2023<br>2023<br>2023<br>202                   | do Protocolo<br>Data Protocolo | Interessado/Ber           FUNDACAO UNIRG           FUNDACAO UNIRG                                                                                                    | + SOMA | Cpf/Cnpj Intere             | O VISÍVEIS ▼<br>ssado ▼ | Observação<br>Comunicaçã<br>C.I nº 31/202:<br>Solicitação<br>comunicaçã<br>Solicitação<br>comunicaçã<br>Solicitação<br>comunicaçã<br>comunicaçã<br>comunicaçã<br>comunicaçã<br>comunicaçã<br>comunicaçã<br>comunicaçã<br>comunicaçã                                                                                                    |
| (Padrão)       aste uma coluna aqui para au       Id Protocolo T       1838       275       1914       1930       2073       2076       2073       2076       2077       2078       2079       2076       2073       2076       2077       2078       2079       2079       2070       2071       2072       2073       2076       2077       2076       2077       2078       2079       2079       2070       2070       2071       2072       2073       2074       2075       2076       2077       2076       2077       2078       2079       2079       2070       2070       2070       2070       2070       2070       2070       2070       2070       2070       2070       2070       2070       2070       2070                                                                                                    | rupar por ela.<br>Número T<br>205<br>264<br>278<br>294<br>359<br>362<br>365<br>431<br>436<br>436<br>436<br>436<br>436<br>436<br>436<br>436                                                                                                    | Número<br>Ano T<br>2023<br>2022<br>2023<br>2023<br>2023<br>2023<br>2023<br>202                   | do Protocolo<br>Data Protocolo | Interessado/Ber           FUNDACAO UNIRG           FUNDACAO UNIRG                                                                                                    | + SOMA | Cpf/Cnpj Intere             | O VISÍVEIS ▼ ssado ▼    | Observação<br>Comunicaçã<br>C.I nº 31/202:<br>Solicitação<br>comunicaçã<br>solicitação<br>comunicaçã<br>solicitação<br>comunicaçã<br>comunicaçã<br>comunicaçã<br>comunicaçã<br>comunicaçã<br>comunicaçã<br>solicitação de<br>comunicaçã                                                                                                    |
| (Padrão)       aste uma coluna aqui para aqui       Id Protocolo T     I       Id Protocolo T     I       Id Protocolo T       Id Protocolo T                                                                                                    | rupar por ela.<br>Número T<br>205<br>264<br>278<br>294<br>4<br>359<br>362<br>365<br>431<br>436<br>431<br>436<br>436<br>431<br>436<br>431<br>436<br>431<br>436<br>431<br>436<br>431<br>436<br>431<br>436<br>436<br>436<br>436<br>436<br>436<br>436<br>436                                                                                                    | Número<br>Ano V<br>2023<br>2022<br>2023<br>2023<br>2023<br>2023<br>2023<br>202                   | do Protocolo<br>Data Protocolo | Interessado/Ber           FUNDACAO UNIRG           FUNDACAO UNIRG                                                                                                    | + SOMA | Cpf/Cnpj Intere             | O VISÍVEIS ▼ ssado ▼    | Observação<br>Comunicaçã<br>C.I nº 31/202:<br>Solicitação<br>comunicaçã<br>solicitação<br>comunicaçã<br>solicitação<br>comunicaçã<br>comunicaçã<br>comunicaçã<br>comunicaçã<br>comunicaçã<br>comunicaçã<br>solicitação de<br>comunicaçã                                                                                                    |
| (Padrão)       Id Protocolo T     I       Id Protocolo T     I       Id Protocolo T                                                                                                    | rupar por ela.<br>Número T<br>205<br>264<br>278<br>278<br>294<br>4<br>359<br>362<br>365<br>431<br>436<br>431<br>436<br>436<br>431<br>436<br>431<br>436<br>431<br>436<br>431<br>436<br>431<br>436<br>431<br>436<br>431<br>436<br>431<br>436<br>436<br>436<br>436<br>436<br>436<br>436<br>436                                                                                                    | Número<br>Ano T<br>2023<br>2022<br>2023<br>2023<br>2023<br>2023<br>2023<br>202                   | do Protocolo<br>Data Protocolo | Interessado/Ber           FUNDACAO UNIRG           FUNDACAO UNIRG <td>+ SOMA</td> <td>Cpf/Cnpj Intere</td> <td>O VISÍVEIS ▼ ssado ▼</td> <td>Observação<br/>Comunicaçã<br/>C.I nº 31/202:<br/>Solicitação<br/>comunicaçã<br/>solicitação<br/>comunicaçã<br/>solicitação<br/>comunicaçã<br/>comunicaçã<br/>comunicaçã<br/>comunicaçã<br/>comunicaçã<br/>comunicaçã<br/>comunicaçã<br/>comunicaçã<br/>comunicaçã<br/>comunicaçã<br/>comunicaçã<br/>comunicaçã<br/>comunicaçã</td>                                                                                                    | + SOMA | Cpf/Cnpj Intere             | O VISÍVEIS ▼ ssado ▼    | Observação<br>Comunicaçã<br>C.I nº 31/202:<br>Solicitação<br>comunicaçã<br>solicitação<br>comunicaçã<br>solicitação<br>comunicaçã<br>comunicaçã<br>comunicaçã<br>comunicaçã<br>comunicaçã<br>comunicaçã<br>comunicaçã<br>comunicaçã<br>comunicaçã<br>comunicaçã<br>comunicaçã<br>comunicaçã<br>comunicaçã                                               |
| (Padrão)       aste uma coluna aqui para     aste       Id Protocolo T     1       1838     275       1914     2       1914     1       1930     2       2073     2       2074     2       2075     2       2076     2       2077     2       2078     2       2079     2       2070     2       2071     2       2072     2       2073     2       2074     2       2075     2       2076     2       2077     2       2078     2       2079     2       2070     2       2071     2       2072     2       2073     2       2074     2       2075     2       2076     2       2077     2       200     2       201     2       202     2       203     2       204     2       205     2       205     2       205     2       205     2       205     2 <t< td=""><td>Número T           Número T           205           264           278           278           294           294           359           362           365           431           436           436           553           558           669           724           991           1041           1051</td><td>Número<br/>Ano T<br/>2023<br/>2022<br/>2023<br/>2023<br/>2023<br/>2023<br/>2023<br/>202</td><td>do Protocolo</td><td>Interessado/Ber           FUNDACAO UNIRG           FUNDACAO UNIRG</td><td>+ SOMA</td><td>Cpf/Cnpj Intere</td><td>O VISÍVEIS → ssado ▼</td><td>Observação<br/>Comunicaçã<br/>C.1 nº 31/202:<br/>SOLICITAÇÃO<br/>COMUNICAÇÃ<br/>SOLICITAÇÃO<br/>COMUNICAÇÃ<br/>SOLICITAÇÃO<br/>SOLICITAÇÃO<br/>COMUNICAÇÃ<br/>COMUNICAÇÃ<br/>COMUNICAÇÃ<br/>COMUNICAÇÃ<br/>SOLICITAÇÃO de<br/>COMUNICAÇÃ<br/>SOLICITAÇÃO de<br/>COMUNICAÇÃ<br/>Equipamentos<br/>SOLICITAÇÃO de</td></t<>                                                                                                    | Número T           Número T           205           264           278           278           294           294           359           362           365           431           436           436           553           558           669           724           991           1041           1051                                                                                                    | Número<br>Ano T<br>2023<br>2022<br>2023<br>2023<br>2023<br>2023<br>2023<br>202                   | do Protocolo                   | Interessado/Ber           FUNDACAO UNIRG           FUNDACAO UNIRG                                                                                                    | + SOMA | Cpf/Cnpj Intere             | O VISÍVEIS → ssado ▼    | Observação<br>Comunicaçã<br>C.1 nº 31/202:<br>SOLICITAÇÃO<br>COMUNICAÇÃ<br>SOLICITAÇÃO<br>COMUNICAÇÃ<br>SOLICITAÇÃO<br>SOLICITAÇÃO<br>COMUNICAÇÃ<br>COMUNICAÇÃ<br>COMUNICAÇÃ<br>COMUNICAÇÃ<br>SOLICITAÇÃO de<br>COMUNICAÇÃ<br>SOLICITAÇÃO de<br>COMUNICAÇÃ<br>Equipamentos<br>SOLICITAÇÃO de                                                            |
| Id Protocolo T     Id       Id Protocolo T     Id       Id Protocolo T                                                                                                    | Número T           Número T           2005           2005           264           205           264           278           278           294           295           264           278           294           294           294           295           362           431           436           431           436           436           558           669           724           991           1041           1051           1096           1098                                                                               | Número<br>Ano T<br>2023<br>2022<br>2023<br>2023<br>2023<br>2023<br>2023<br>202                   | do Protocolo<br>Data Protocolo | Interessado/Ber           FUNDACAO UNIRG           FUNDACAO UNIRG                                                                                                    | + SOMA | Cpf/Cnpj Intere             |                         | Observação<br>COMUNICAÇÃ<br>C.I. nº 31/202:<br>SOLICITAÇÃO<br>COMUNICAÇÃ<br>SOLICITAÇÃO<br>COMUNICAÇÃ<br>SOLICITAÇÃO<br>SOLICITAÇÃO<br>COMUNICAÇÃ<br>COMUNICAÇÃ<br>COMUNICAÇÃ<br>COMUNICAÇÃ<br>SOLICITAÇÃO<br>COMUNICAÇÃ<br>SOLICITAÇÃO<br>COMUNICAÇÃ<br>SOLICITAÇÃO                                                                                    |
| (Padrão)       Id Protocolo T     I       Id Protocolo T     1       Id Protocolo T     1       Id Protocolo T                                                                                                    | Número T           205           205           205           205           205           205           205           205           205           205           205           205           205           205           205           205           205           305           305           431           436           431           436           431           553           558           669           724           991           1041           1051           1098           1151                                            | Número<br>Ano 1<br>2023<br>2022<br>2023<br>2023<br>2023<br>2023<br>2023<br>202                   | do Protocolo<br>Data Protocolo | Interessado/Ber           FUNDACAO UNIRG           FUNDACAO UNIRG                                                                                                    | + SOMA | Cpf/Cnpj Intere             |                         | Observação<br>COMUNICAÇÃ<br>C.I. nº 31/2022<br>SOLICITAÇÃO<br>COMUNICAÇÃI<br>SOLICITAÇÃO<br>COMUNICAÇÃI<br>SOLICITAÇÃO<br>SOLICITAÇÃO<br>COMUNICAÇÃI<br>COMUNICAÇÃI<br>COMUNICAÇÃI<br>COMUNICAÇÃI<br>COMUNICAÇÃI<br>COMUNICAÇÃI<br>COMUNICAÇÃI<br>COMUNICAÇÃI<br>COMUNICAÇÃI<br>Solicitação de<br>SOLICITAÇÃO<br>SOLICITAÇÃO                            |
| (Padrão)       Id Protocolo T     I       Id Protocolo T     1       Id Protocolo T     1       Id Protocolo T                                                                                                    | Número         I           205         205           205         205           205         205           204         205           205         205           205         205           205         205           205         205           205         205           305         305           431         436           436         436           436         558           558         558           669         724           991         1041           1051         1096           1096         1098           1151         1188 | Número<br>Ano<br>Ano<br>Ano<br>Ano<br>2023<br>2023<br>2023<br>2023<br>2023<br>2023<br>2023<br>20 | do Protocolo                   | Interessado/Ber           FUNDACAO UNIRG           FUNDACAO UNIRG                                                                                                    | + SOMA | Cpf/Cnpj Intere             |                         | Observação<br>Comunicação<br>Comunicação<br>Solicitação<br>Comunicação<br>Solicitação<br>Comunicação<br>Comunicação<br>Comunicação<br>Comunicação<br>Comunicação<br>Comunicação<br>Comunicação<br>Comunicação<br>Solicitação de<br>Comunicação<br>Comunicação<br>Solicitação de<br>Solicitação de<br>Solicitação de<br>Solicitação de<br>Solicitação de |

Observe que, na área superior à direita da tela da Aba **PO020 – Cubo criação protocolo**, tem o botão **<VISÍVEIS>**.

Nesse botão, você pode selecionar os dados (colunas) aos quais você quer ter a visão.

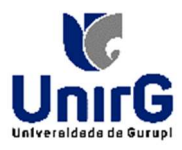

| (Padrão)               |                 |                                                                         | + SOMATÓRIOS -           | O VIS    | SÍVEIS -       | X COMPRIMIR |
|------------------------|-----------------|-------------------------------------------------------------------------|--------------------------|----------|----------------|-------------|
| ima coluna aqui para i | agrupar por ela |                                                                         |                          | 🗌 ld Pro | otocolo        |             |
| Número T               | Ano T           | Observação T                                                            | Natureza                 | 🔽 Núme   | ero            |             |
| 205                    | 2023            | COMUNICAÇÃO INTERNA Nº 2/2023 - LOCAÇÃO DA CLÍNICA PROF BRUN            | COMUNICAÇÃO INTERNA      | 🔽 Ano    |                |             |
| 264                    | 2022            | C.I nº 31/2022 - LOCAÇÃO DA CLINICA NOS 01 A 03 DE SETEMBRO - DO        | COMUNICAÇÃO INTERNA      | _        |                |             |
| 278                    | 2023            | SOLICITAÇÃO DE COMPRAS / SERVIÇOS nº 25/2023 - APARELHOS, EQUI          | SOLICITAÇÃO DE COMPRAS   | 🗌 Data   | Protocolo      |             |
| 294                    | 2023            | COMUNICAÇÃO INTERNA Nº 3/2023 - RETIRADA E BAIXA PATRIMONIAL            | COMUNICAÇÃO INTERNA      | 🗌 Intere | essado/Benef   | iciário     |
| 359                    | 2023            | SOLICITAÇÃO DE COMPRAS / SERVIÇOS Número: 160/2023 - MANUTENÇ           | SOLICITAÇÃO DE COMPRAS   |          |                |             |
| 362                    | 2023            | COMUNICAÇÃO INTERNA No 5/2023 - AR CONDICIONADO 60 000 btus             | COMUNICAÇÃO INTERNA      | Cpf/C    | .npj Interessa | ado         |
| 365                    | 2023            | COMUNICAÇÃO INTERNA No 6/2023 - LOCAÇÃO DA CLINICA PROF HENR            | COMUNICAÇÃO INTERNA      | 🔽 Obse   | rvação         |             |
| 431                    | 2023            | SOLICITAÇÃO DE COMPRAS / SERVIÇOS - Número: 173/2023 - COLEÇÕ           | SOLICITAÇÃO DE COMPRAS   |          |                |             |
| 436                    | 2023            | SOLICITAÇÃO DE COMPRAS / SERVIÇOS - Número: 175/2023 - COLEÇÕ           | SOLICITAÇÃO DE COMPRAS   | 🗹 Natur  | reza           |             |
| 469                    | 2022            | COMUNICAÇÃO INTERNA Nº 31/2022 LOCAÇÃO DA CLINICA NOS DIAS 0            | COMUNICAÇÃO INTERNA      | 🛃 Repar  | rtição         |             |
| 548                    | 2023            | COMUNICAÇÃO INTERNA No 7/2023 - LOCAÇÃO DA CLINICA PROF BRUN            | COMUNICAÇÃO INTERNA      |          |                |             |
| 553                    | 2023            | COMUNICAÇÃO INTERNA Nº 8/2023 - LOCAÇÃO DA CLINICA PROF HENR            | SOLICITAÇÃO DE COMPRAS   |          | rio            |             |
| 558                    | 2022            | COMUNICAÇÃO INTERNA Nº 34/2022 - LOCAÇÃO DA CLÍNICA DE ODONT            | COMUNICAÇÃO INTERNA      |          | Todoc          | Norburn     |
| 588                    | 2023            | COMUNICAÇÃO INTERNA No 24/2023 - PAGAMENTO HORAS EXTRAS - UIL           | SOLICITAÇÃO DE COMPRAS   |          | louos          | Nemium      |
| 669                    | 2022            | COMUNICAÇÃO INTERNA Nº 37/2022 - LOCAÇÃO DA CLÍNICA DE ODONT            | COMUNICAÇÃO INTERNA      |          | CLINICA DE     | ODONTOLOGIA |
| 724                    | 2023            | Solicitação de Compras / Serviço - Número: 379/2023 - MATERIAL PARA     | SOLICITAÇÃO DE COMPRAS / | SERVIÇO  | CLINICA DE     | ODONTOLOGIA |
| 991                    | 2022            | COMUNICAÇÃO INTERNA Nº 40/2022 - LOCAÇÃO DA CLÍNICA DE ODONT            | COMUNICAÇÃO INTERNA      |          | CLINICA DE     | ODONTOLOGIA |
| 1041                   | 2022            | COMUNICAÇÃO INTERNA Nº 41/2022 - LOCAÇÃO DA CLÍNICA DE ODONT            | COMUNICAÇÃO INTERNA      |          | CLINICA DE     | ODONTOLOGIA |
| 1051                   | 2022            | Equipamentos autoclaves da Clínica Escola de Odontologia Unirg - 1761/1 | SOLICITAÇÃO DE COMPRAS / | SERVIÇO  | CLINICA DE     | ODONTOLOGIA |
| 1096                   | 2022            | Solicitação de Compras / Serviço - Número: 1784/2022 - MATERIAL PARA    | SOLICITAÇÃO DE COMPRAS / | SERVIÇO  | CLINICA DE     | ODONTOLOGIA |
| 1098                   | 2022            | SOLICITAÇÃO DE COMPRAS / SERVIÇOS - Número: 1783/2022 - MANUTE          | SOLICITAÇÃO DE COMPRAS / | SERVIÇO  | CLINICA DE     | ODONTOLOGIA |
| 1151                   | 2022            | SOLICITAÇÃO DE COMPRAS / SERVIÇOS - Número: 1808/2022 - DIÁRIA          | DIÁRIA                   |          | CLINICA DE     | ODONTOLOGIA |
| 1188                   | 2022            | COMUNICAÇÃO INTERNA Nº 43/2022 - LOCAÇÃO DA CLÍNICA DE ODONT            | SOLICITAÇÃO DE COMPRAS / | SERVIÇO  | CLINICA DE     | ODONTOLOGIA |
| 1236                   | 2022            | COMUNICAÇÃO INTERNA Nº 45/2022 - LOCAÇÃO DA CLÍNICA DE ODONT            | COMUNICAÇÃO INTERNA      |          | CLINICA DE     | ODONTOLOGIA |
|                        |                 |                                                                         | 1                        |          |                |             |

# Para criar e vincular o Protocolo / Processo:

Após logar no sistema, você deve:

- 1. Clicar na Pasta Protocolo;
- 2. Clicar na PO011 Tela Protocolo;

A tela PO011 – Tela Protocolo é aonde você lista os Protocolos / Processos dos departamentos aos quais você faz parte.

É também, nessa tela que são feitos os demais procedimentos:

- Criação;
- Vinculação.

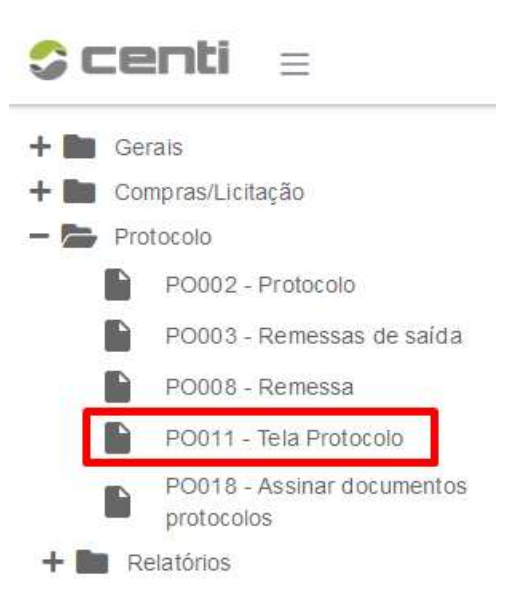

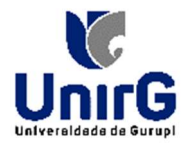

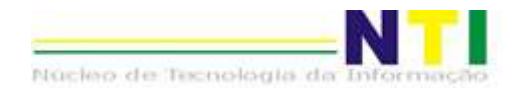

Para listar os protocolos você deverá:

- 1. Na lista, selecionar seu departamento;
- 2. Selecionar a ABA desejada, no caso selecionamos a ABA Em Análise;
- 3. Clicar na LUPA.

| Not      | ificações  🖈 PO011 - Tela Prote | ocolo ×     |                         |                            |                   | PASSO 01                      |            |              |
|----------|---------------------------------|-------------|-------------------------|----------------------------|-------------------|-------------------------------|------------|--------------|
| Tela Pro | tocolo                          |             |                         |                            |                   |                               |            |              |
| NTI - N  | UCLEO DE TECNOLOGIA DA INFORM   | MACAO ×     |                         |                            |                   | × × Q                         | PROTOCOLAR |              |
| A Recebe | Em Análise (12) Analisado       | Em Transito |                         |                            |                   |                               | -          |              |
|          | Protocolo T                     | Ano T       | Departamento T          | Interessado T              | Solicitante T     | Natureza                      | PASSO 03 T | Data de Entr |
| PASSOT   | 2226                            | 2024        | NTI - NUCLEO DE TECNOLO | GEOVANE ROSSONE REIS       |                   | SOLICITAÇÃO DE COMPRAS / SERV | iço        | 31/07/2024   |
|          | 2001                            | 2024        | NTI - NUCLEO DE TECNOLO | FRESIO SANTOS VERAS        |                   | SOLICITAÇÃO DE COMPRAS / SERV | iço        | 12/07/2024   |
|          | 1961                            | 2024        | NTI - NUCLEO DE TECNOLO | ALEXIA GARCIA TAVARES CRUZ | ALEXIA GARCIA TAV | REQUERIMENTO ADMINISTRATIVO   |            | 31/07/2024   |
|          | 1943                            | 2024        | NTI - NUCLEO DE TECNOLO | FRESIO SANTOS VERAS        |                   | DIÁRIA                        |            | 10/07/2024 ( |
|          | 1938                            | 2024        | NTI - NUCLEO DE TECNOLO | FRESIO SANTOS VERAS        |                   | DIÁRIA                        |            | 09/07/2024 ( |
|          | 1936                            | 2024        | NTI - NUCLEO DE TECNOLO | FRESIO SANTOS VERAS        |                   | SOLICITAÇÃO DE COMPRAS / SERV | IÇO        | 30/07/2024   |
|          | 1935                            | 2024        | NTI - NUCLEO DE TECNOLO | FUNDAÇÃO UNIRG             | FRESIO SANTOS VER | SOLICITAÇÃO DE COMPRAS / SERV | iço        | 08/07/2024   |
|          | 1394                            | 2024        | NTI - NUCLEO DE TECNOLO | FUNDACAO UNIRG             | PEDRO ARNOUD C    | COMUNICAÇÃO INTERNA           |            | 09/05/2024 ( |
|          | 3244                            | 2023        | NTI - NUCLEO DE TECNOLO | FUNDACAO UNIRG             | GOIAMAR FERNAN    | COMUNICAÇÃO INTERNA           |            | 10/11/2023   |
|          | 3044                            | 2023        | NTI - NUCLEO DE TECNOLO | FUNDACAO UNIRG             | GOIAMAR FERNAN    | SOLICITAÇÃO DE COMPRAS / SERV | IÇO        | 01/04/2024   |
|          | 2665                            | 2023        | NTI - NUCLEO DE TECNOLO | FUNDACAO UNIRG             | FRESIO            | DIÁRIA                        |            | 26/09/2023 ( |
|          | 1746                            | 2023        | NTI - NUCLEO DE TECNOLO | FUNDACAO UNIRG             | FRESIO            | SOLICITAÇÃO DE COMPRAS / SERV | IÇO        | 03/07/2023 ( |
|          |                                 |             |                         |                            |                   |                               |            |              |

100 Exibindo 12 registro(s)

#### Para criar os protocolos:

- 1. Na tela PO011 Tela Protocolo, você deve clicar no botão < PROTOCOLAR>
- 2. Abrirá a tela PO002 Protocolo;
- 3. Nessa tela deverá clicar na ABA < CADASTRO>;
- 4. Veja que **PROTOCOLO** já estará selecionado. Preencha os Campos necessários:
  - a. Interessado/Beneficiário
  - b. Solicitante/Requerente
  - c. Natureza
  - d. Protocolo de Origem: colocar somente se houver um outro Protocolo a ser vinculado a este;
    - i. O código do Protocolo é criado automaticamente quando clicado em <SALVAR>

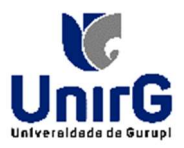

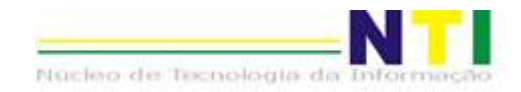

|      | Notificações 😭 PO011 - Tela Protocolo × | 0002 - Protocolo ×       |                |                    |               |  |
|------|-----------------------------------------|--------------------------|----------------|--------------------|---------------|--|
| d es | 🛛 🖨 Protocolo                           | Id                       | 0              |                    |               |  |
| inbs | Andamentos                              | Protocolo                | 0              | Passo 02 - Preench | ner os campos |  |
| Pe   | 🖕 Documentos                            | Ano protocolo            | 0              |                    |               |  |
| B    | 늘 Movimentação                          | Data protocolo           | 31/07/2024     |                    |               |  |
| stro | 늘 Apensar                               | Interessado/Beneficiário | Pesquisar      |                    | Q             |  |
| ada  | 늘 Protocolos relacionados               |                          | CPF/CNPJ:      |                    |               |  |
| 0    | 늘 Regularidade                          | Solicitante/Requerente   | Pesquisar      |                    | Q             |  |
|      | 🗧 늘 Atividade                           | Natureza                 | Pesquisar      |                    | Q             |  |
|      | 늘 Ateste controle interno               | Protocolo origem         | Pesquisar      |                    | Q             |  |
|      | Protocolos links download               | Observação               |                |                    | Q             |  |
|      | 늘 Observador                            |                          |                |                    |               |  |
|      |                                         |                          |                |                    |               |  |
| Pa   | sso 01                                  | Data do documento        | dd/mm/vvvs 🛱   |                    |               |  |
|      |                                         | Valor                    | 0.0000         |                    |               |  |
|      |                                         | Número documento         | 0,0000         |                    |               |  |
|      |                                         | Notificar por email/SMS  | Não            |                    |               |  |
|      |                                         | Apensar automático?      | Não v          |                    |               |  |
|      |                                         | Escolber repartição      | Não v          |                    |               |  |
|      |                                         | Sigiloso                 | Não V          |                    |               |  |
|      |                                         | Status controle interno  | Não atestado V |                    |               |  |
|      |                                         | Total páginas documentos | 0              |                    |               |  |
|      |                                         | Repartição               |                |                    |               |  |
|      |                                         | Tipo andamento           |                |                    |               |  |
|      |                                         | Situação                 |                |                    |               |  |
|      |                                         | Remessa                  | 0              |                    |               |  |
|      |                                         | Solicitação portal       | Não ~          |                    |               |  |
|      |                                         |                          |                | Passo 03           |               |  |
|      |                                         |                          |                |                    |               |  |
|      |                                         | Novo     SExcluir        | B Salvar       |                    |               |  |

### 5. Pasta **ANDAMENTOS**

a. Onde você visualiza o "caminho" que o Protocolo / Processo fez e localiza onde ele está.

| Protocolo - 8066          | Id     | Usuário     | Data       | Repartição | Tipo andame | Remessa          |
|---------------------------|--------|-------------|------------|------------|-------------|------------------|
| Andamentos                | 182536 | 27866244871 | 31/07/2024 | PATRIMONIO | Entrada     |                  |
| 🛛 🗁 Documentos            | 182540 | 27866244871 | 31/07/2024 | CGEP       | Saída       | Remessa: 1670 de |
| 🛛 🚞 Movimentação          | 182541 | 27866244871 | 31/07/2024 | CGEP       | Entrada     | Remessa: 1670 de |
| 늘 Apensar                 |        |             |            |            |             |                  |
| 🔤 Protocolos relacionados |        |             |            |            |             |                  |
| 늘 Regularidade            |        |             |            |            |             |                  |
| 늘 Atividade               |        |             |            |            |             |                  |
| Ateste controle interno   |        |             |            |            |             |                  |
| Protocolos links download |        |             |            |            |             |                  |
| 🚍 Observador              |        |             |            |            |             |                  |

#### 6. Pasta DOCUMENTOS

- a. Onde você anexa e visualiza todos os documentos anexados ao Processo / Protocolo.
- b. Para anexar um documento, você deverá:
  - i. Clicar em NOVO;
  - ii. Preencher os campos;
  - iii. No campo **Arquivo** é onde você faz o Upload do documento clicando **b** e selecionando, na tela que abre, o documento a ser anexado.
  - iv. Clicar em SALVAR.

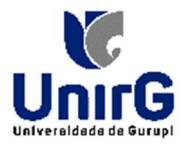

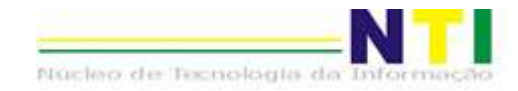

Protocolo

| 0    | 1                                                                              |                                                       |                     |                 |             |
|------|--------------------------------------------------------------------------------|-------------------------------------------------------|---------------------|-----------------|-------------|
| sa S | 🛇 🔗 Protocolo - 8052                                                           | Id                                                    | 0                   |                 | Operações 🕰 |
| squi | 🛛 💳 Andamentos                                                                 | Тіро                                                  | Pesquisar           |                 | Q,          |
| Pe   | 🛇 🚞 Documentos                                                                 | Sequencial documento                                  | 0                   |                 |             |
| ľ    | ● ● 31/07/2024 10:55:01 - AS                                                   | Descrição                                             |                     |                 |             |
| stro |                                                                                | Arquivo                                               |                     | 6               | +           |
| ada  | 🛛 늘 Movimentação                                                               | Número documento                                      |                     |                 |             |
| U    | 🦐 Apensar                                                                      | Data                                                  | 31/07/2024 15:47:48 |                 |             |
|      | 늘 Protocolos relacionados                                                      | Repartição                                            | Pesquisar           |                 |             |
|      | 늘 Regularidade                                                                 | Tipo andamento                                        | Saída v             |                 |             |
|      | 📂 Atividade                                                                    | Usuário<br>Status<br>Confere original<br>Otd. paginas | Pesquisar           |                 |             |
|      | <ul> <li>Ateste controle interno</li> <li>Protocolos links download</li> </ul> |                                                       | Aprovado v          |                 |             |
|      |                                                                                |                                                       | Não v               |                 |             |
|      | Servador 😓                                                                     |                                                       | 0                   |                 |             |
|      |                                                                                |                                                       |                     |                 |             |
|      |                                                                                |                                                       | O Novo O E          | Excluir 🔒 Salva | ar          |

## 7. Pasta MOVIMENTAÇÃO

a. É aonde você vê o status do Processo / Protocolo

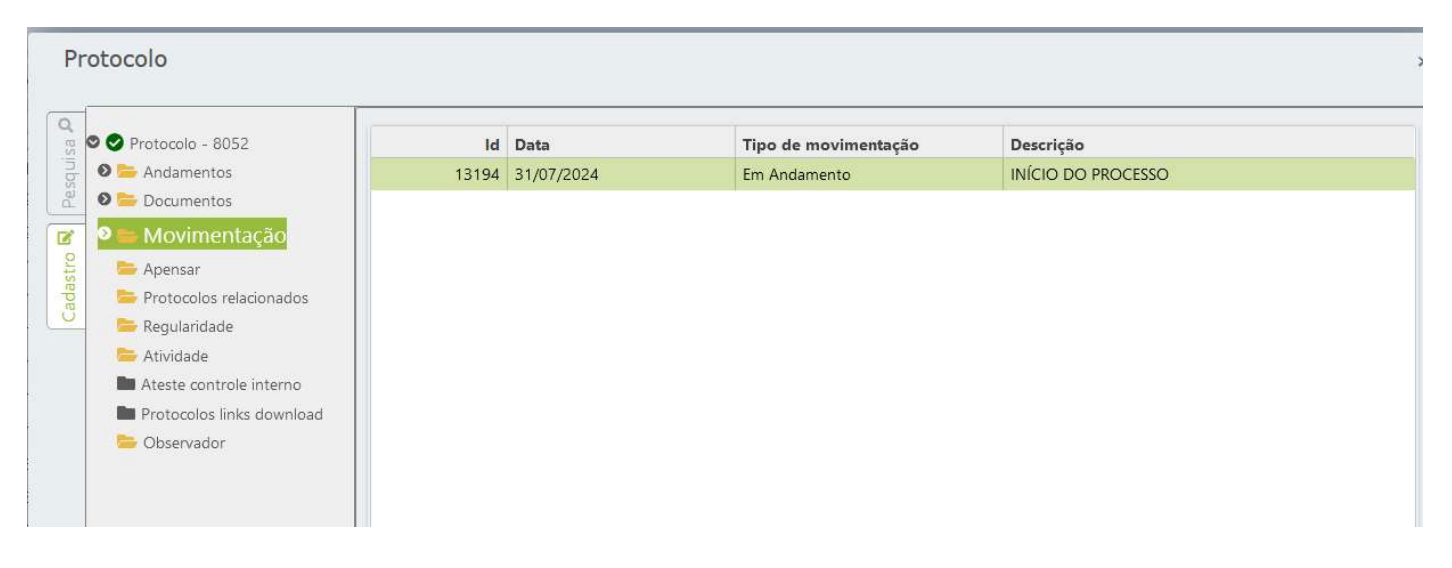